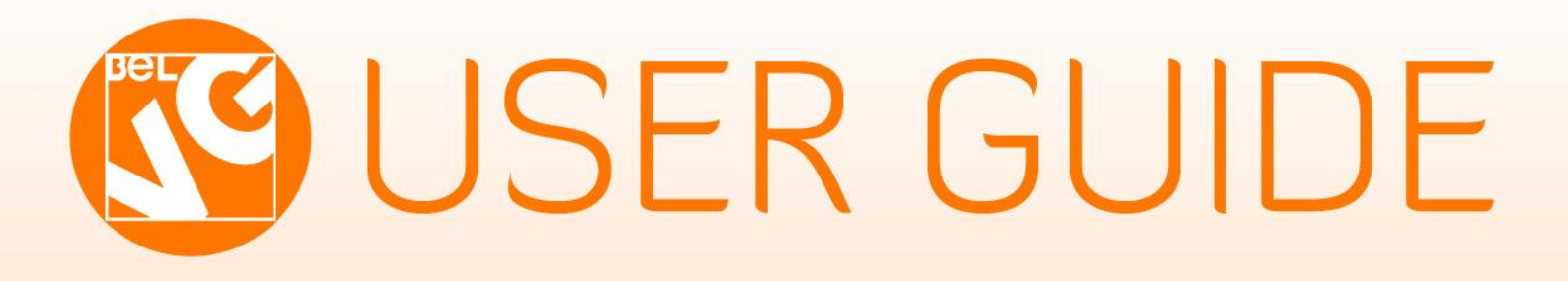

# CALL FOR PRICE

OUR SUPPORT TEAM: STORE@BELVG.COM, SKYPE: STORE.BELVG

# **Table of Contents**

| 1. Introduction to Call for Price & Other Price Labels | 3 |
|--------------------------------------------------------|---|
| 2. How to Install and Deactivate                       | 4 |
| 3. How to Configure                                    | 6 |
| 4. How to Use                                          | 8 |

## **1.Introduction to Call for Price & Other Price Labels**

**Call for Price & Other Price Labels** extension allows you to keep the product without price in catalog, while displaying a configurable image instead of its price and still attracting new customers.

Set it up as **Call for Price** picture. So that the client will be able to notice the product and buy it no matter what.

#### Main features:

•Html-edited field for the extension.

•Automatically sets up when the price on a product is set as "0".

•Easy setup and configuration.

#### **Overall information**

Upon changing the product price to zero the customer can't put it in the cart anymore. Instead of displaying the actual zero price **Magento Call for Price & Other Price Labels** extension offers you to show whatever you want.

It can be the picture, telling that you have no price for this product now. The link to another store with the price also suits well. The text message, pop-up or any other piece of html code may attract viewers as much as the real price does.

## 2. How to Install

**Step 1:** Use FTP client to upload all folders from the zip package to your Magento site root folder. Be sure that you upload them to the correct directories.

Attention! If your template is not default, be sure to change the folders of the installed module from /app/design/frontend/default/default to

/app/design/frontend/default/YOUR\_THEME and /skin/frontend/default/default to

/skin/frontend/default/YOUR\_THEME

Step 2: Login to your Magento administration panel

Step 3: Refresh cache (go to System > Cache Management and select Refresh) and disable compilation (go to System > Tools > Compilation and select Disable)

**Recommended:** Navigate to **System > Configuration,** if you can see **Call For Price** tab, the extension is installed right.

Step 4: Relogin to admin panel (log out and back into Magento Admin Panel).

Step 5: Go to System > Configuration > Call For Price and choose the right settings of extension (Enable).

**Recommended:** You may go to the frontend and try to check out. This will help you to be sure that **Call for Price & Other Price Labels** is working.

Step 6: Go to System > Tools > Compilation and select Enable.

That's all! Enjoy the Call for Price & Other Price Labels performance.

#### **Disclaimer!**

It is highly recommended to backup your server files and database before installing this module. No responsibility can be taken for any adverse effects installation or advice may cause. Recommended you install on a test server initially to carry out your own testing.

### How to Deactivate

Step 1. Disable Extension.

Log into MagentoAdmin Panel and go to System → Configuration → Call For Price → Settings Select "Disable" to deactivate the extension. Click "Save Config" button. The extension is now deactivated. Step 2.Clear cache. Go to System → Cache Management.

Clear the store cache.

## 3. How to Configure

Log in to the admin panel, and we will show you how to configure the extension step by step.

Transfer to System -> Configuration -> Call For Price -> Settings on your Dashboard.

The settings of Call For Price extension are easy. You can Enable or Disable the extension.

| Call For Price                                                        |                                                                                                    | Save Config                         |
|-----------------------------------------------------------------------|----------------------------------------------------------------------------------------------------|-------------------------------------|
| Settings<br>This module was deve<br>We have the largest se<br>Enabled | eloped by <u>www.BelVG.com</u> . For docs & examples refer to the BelVG <u>web site</u> .<br>elections of <u>extensions</u> and <u>themes</u> on Magento. |                                     |
| Label                                                                 | Disable [STORE VIEW                                                                                                    | extension and save<br>configuration |

In the field Label you can change the default image to any you want. You just should use **HTML**. You may put any label, text, block, image *(for example block with text).* 

| Call For Price                               |                                                                                                    | Save Config                                                                         |
|----------------------------------------------|----------------------------------------------------------------------------------------------------|-------------------------------------------------------------------------------------|
| Settings                                     |                                                                                                    | ٥                                                                                   |
| This module was dev<br>We have the largest s | eloped by <u>www.BelVG.com</u> . For docs & examp<br>elections of <u>extensions</u> and <u>themes</u> on Mager                    | ples refer to the BeIVG <u>web site</u> .<br>.nto.                                  |
| Enabled                                      | Enable                                                                                                    | [ISTORE VIEW]                                                                       |
| Label                                        | <div class="call-for-price"><td>Any HTML is allowed.<br/>You can make it a<br/>link, an animation or<br/>anything else</td></div> | Any HTML is allowed.<br>You can make it a<br>link, an animation or<br>anything else |
|                                              | ▲ HTML is allowed                                                                                                    |                                                                                     |

6

You may see all the products with zero prices in Catalog menu. All the items with "0" price are shown with your label.

| 🇐 Mana                                                                                                    | Manage Products Add Product          |     |                            |                         |                  |                      |           |          |       |            |                             |          |              |             |
|----------------------------------------------------------------------------------------------------|--------------------------------------|-----|----------------------------|-------------------------|------------------|----------------------|-----------|----------|-------|------------|-----------------------------|----------|--------------|-------------|
| Choose                                                                                                    | Choose Store View: All Store Views 💌 |     |                            |                         |                  |                      |           |          |       |            |                             |          |              |             |
| Page 🔄 1 🗈 of 7 pages   View 20 💽 per page   Total 123 records found   🔂 Notify Low Stock RSS Reset Filter Search |                                      |     |                            |                         |                  |                      |           |          |       |            |                             |          |              |             |
| Select All   Unselect All   Select Visible   Unselect Visible   0 items selected Actions                          |                                      |     |                            |                         |                  |                      |           |          | ubmit |            |                             |          |              |             |
|                                                                                                    | ID                                   | ţ   | Name                       | Туре                    | Attrib. Set Name | SKU                  | Price Qty |          |       | Visibility | Status                      | Websites | Action       |             |
| Any 💌                                                                                                    | From:                                |     |                            | •                       |                  |                      | From:     |          | From: |            | •                           | •        | •            | 1           |
|                                                                                                    | To :                                 |     |                            |                         |                  |                      | To :      |          | To :  |            |                             |          |              |             |
|                                                                                                    |                                      |     |                            |                         |                  |                      | In :      | USD 💌    |       |            |                             |          |              |             |
|                                                                                                    |                                      | 169 | Testing configurable-Brown | Simple<br>Product       | Shoes            | tc-Brown             |           | \$2.00   |       | 999        | Not Visible<br>Individually | Enabled  | Main Website | <u>Edit</u> |
|                                                                                                    |                                      | 168 | Testing configurable-Black | Simple<br>Product       | Shoes            | tc-Black             |           | \$0.00   | 1     | 999        | Not Visible<br>Individually | Enabled  | Main Website | <u>Edit</u> |
|                                                                                                    |                                      | 167 | Testing configurable       | Configurable<br>Product | Shoes            | tc                   |           | \$0.00   |       | 0          | Catalog,<br>Search          | Enabled  | Main Website | Edit        |
|                                                                                                    |                                      | 166 | HTC Touch Diamond          | Simple<br>Product       | Cell Phones      | HTC Touch<br>Diamond |           | \$750.00 |       | 849        | Catalog,<br>Search          | Enabled  | Main Website | <u>Edit</u> |

When you add or manage product and establish "0.00" price, the extension automatically use label (or what you have set up – a link for example) instead of price.

| Testing configurable-Black                                   | (Shoes)          | Back           | Reset 🙁 Del | ete 🔂 D        | luplicate      | Save | 🕑 Save and C | Continue Edit |
|--------------------------------------------------------------|------------------|----------------|-------------|----------------|----------------|------|--------------|---------------|
| Prices                                                       |                  |                |             |                |                |      | Create Ne    | w Attribute   |
| Price*<br>You need to set up                                 | 0.00             | $\overline{}$  |             |                |                |      |              | [GLOBAL]      |
| the price to zero<br>and the label will<br>∎appear instantly | [USD]<br>Website | Customer Group | Qty         | Price<br>O Add | Action<br>Tier |      |              | [GLOBAL]      |
| Special Price                                                | [USD]            |                |             |                |                |      |              | [GLOBAL]      |
| Special Price From Date                                      |                  |                |             |                |                |      |              | [GLOBAL]      |
| Special Price To Date                                        |                  |                |             |                |                |      |              | [GLOBAL]      |
| Is product available for purchase<br>with Google Checkout    | Yes              |                | •           |                |                |      |              | [GLOBAL]      |

After setting the price up it will appear instead of label instantly.

Do you have questions about extension configurations?

Contact us and we will help you in a moment.

## 4. How to Use

It's time to get acquainted with **Call for Price & Other Price Labels** features and the way customers take advantage of them.

When users visit your website, they will see Call For Price label instead of zero priced products.

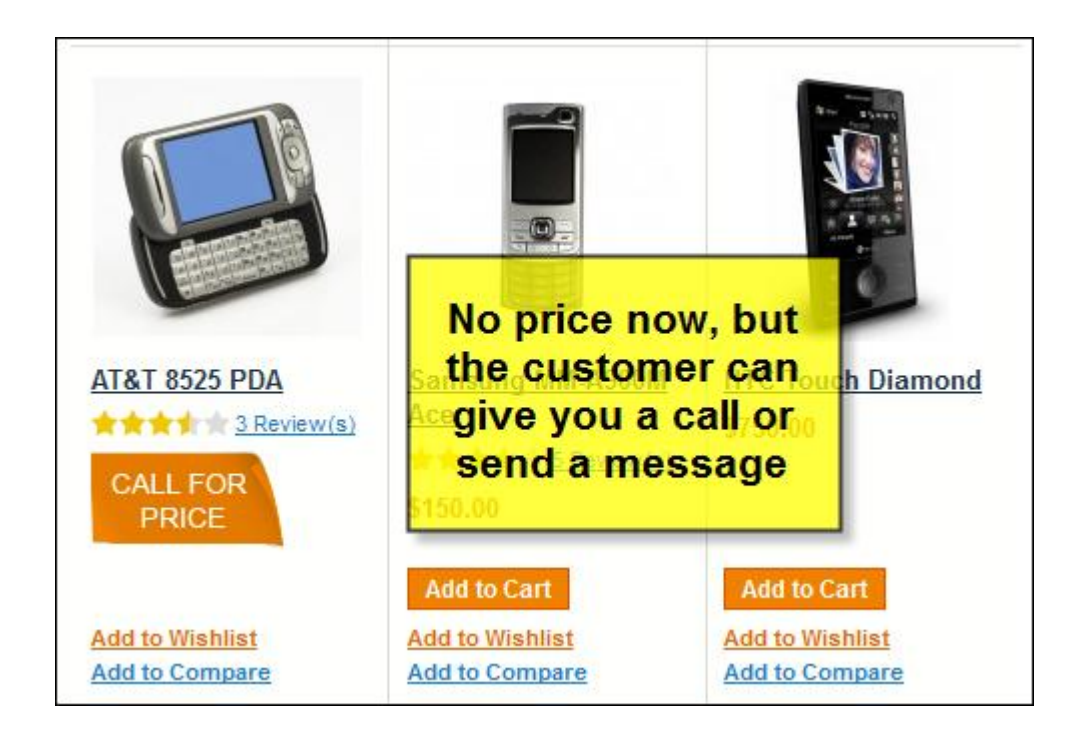

The check box is missing, so the customer can't add it to cart anymore.

Call For Price label is also available on the product page.

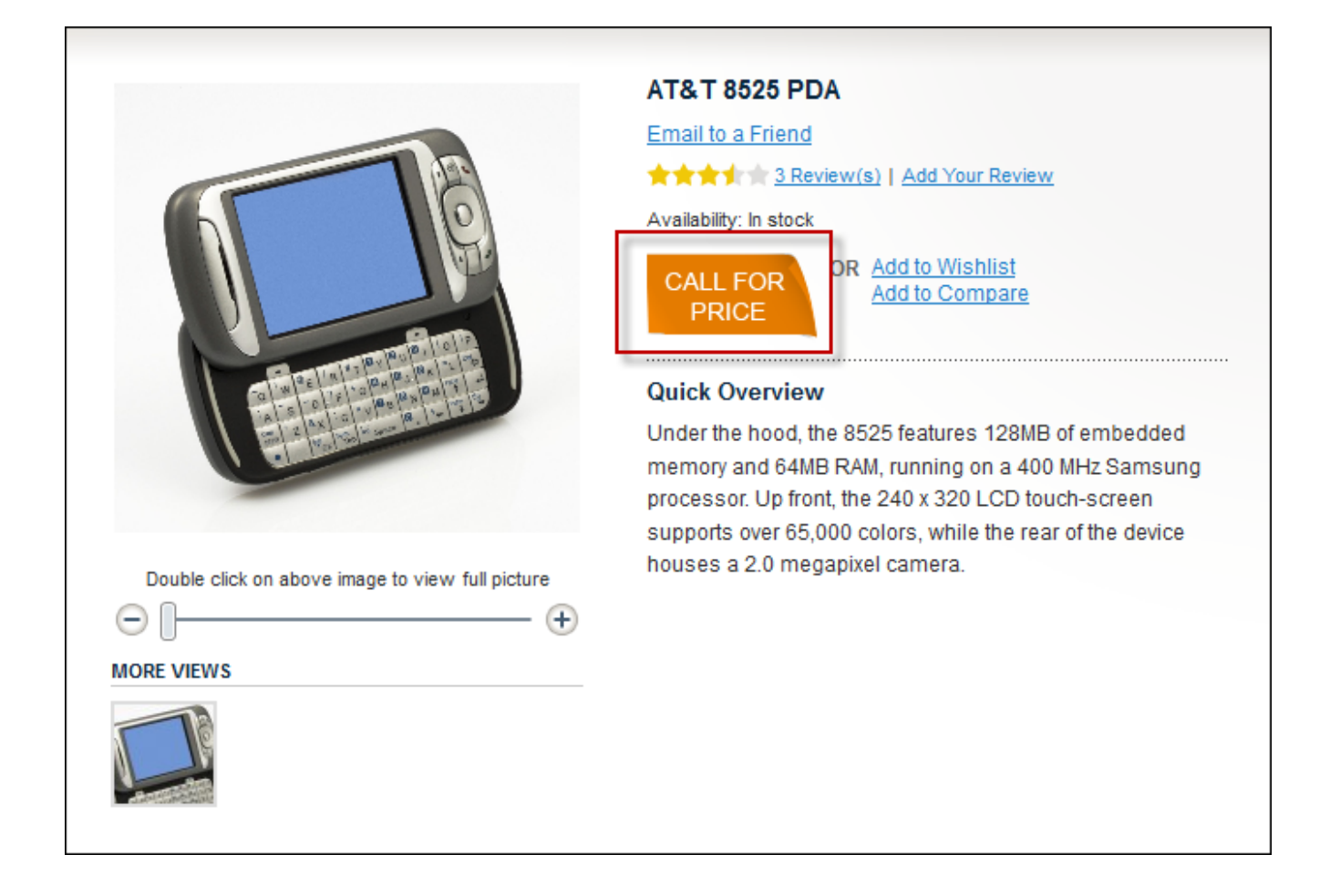

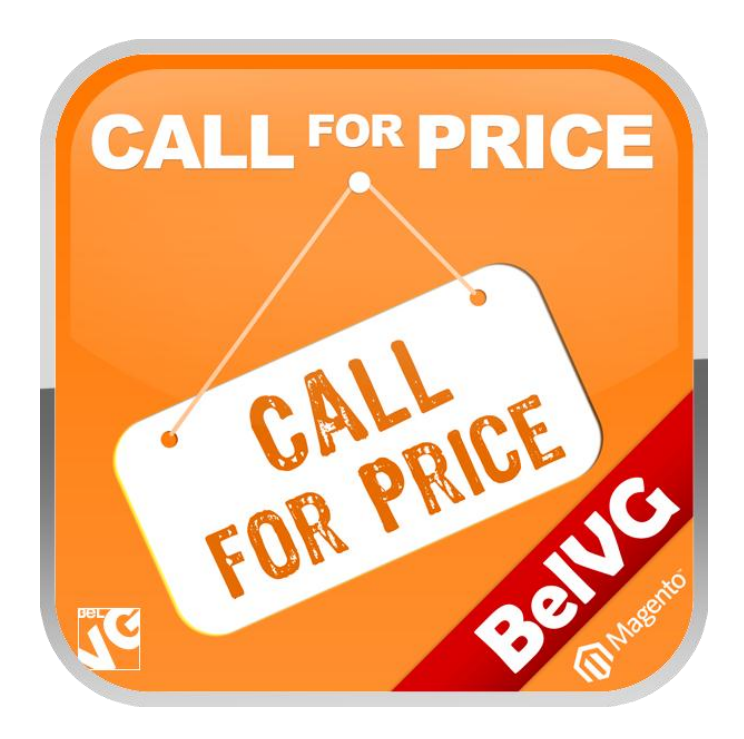

# Thanks for your interest in BelVGMagento extensions!

# If you want to buy **Call for Price & Other Price Labels** extension, follow <u>This Link</u>.

Please, visit our website and explore other BelVG extensions at Our Store.

If you have any questions, contact us by e-mail: store@belvg.com

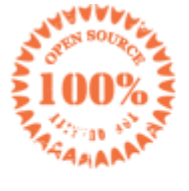

Simple installation and usage

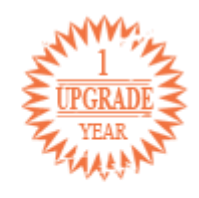

1 year of free upgrades

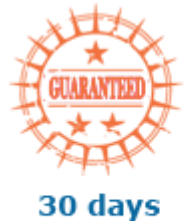

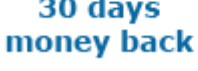

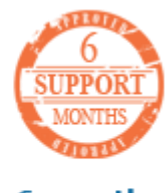

6 months of support